# HLPplus 2.1

## 13 WordBasic-Makros für WinWord 6.0 / 7.0

Copyright © Axel Steinborn, 1995 - 1996 Alle Rechte vorbehalten!

Tel.: 06221/ 83 19 50 eMail: 100340.216@compuserve.com

Alle aufgeführten Waren- oder Produktbezeichnungen sind Warenzeichen oder eingetragene Warenzeichen der jeweiligen Rechteinhaber.

Es wird keine Garantie für die Richtigkeit des Inhalts dieser Dokumentation übernommen. Für Hinweise auf Fehler bin ich dankbar.

### <u>Inhalt</u>

| 1. Einleitung3                           |
|------------------------------------------|
| 2. Übersicht4                            |
| 3. Das ist neu seit HLP <i>plus</i> 2.04 |
| 4. Installierung4                        |
| 5. Support6                              |
| 6. Symbolleiste6                         |
| 7. HLPplusCompilerStarten7               |
| 8. HLPplusFußnoteBrowseSequenz7          |
| 9. HLPplusFußnoteMakro7                  |
| 10. HLPplusFußnoteSchlüsselwörter7       |
| 11. HLPplusFußnoteThema7                 |
| 12. HLPplusFußnoteTitel8                 |
| 13. HLPplusGrafik8                       |
| 14. HLPplusManager8                      |
| 15. HLPplusVerweisMakro8                 |
| 16. HLPplusVerweisPopUp9                 |
| 17. HLPplusVerweisThema9                 |
| 18. ProjektManager9                      |
| Registrierungsformular für HLPplus 2.110 |

#### 1. Einleitung

Schön, daß Sie sich für HLPplus 2.1, meine Sammlung von WordBasic-Makros für WinWord 6.0 / 7.0, interessieren. Auch wenn Microsoft die Weiterentwicklung von Word 6.0 für Windows 3.1x eingestellt hat, unterstütze ich mit HLPplus weiterhin WinWord 6.0! Die Makros von HLPplus 2.1 laufen deshalb auf folgenden Plattformen:

- MS Word 6.0 für Windows unter Windows 3.1x

- MS Word 6.0 für Windows unter Windows 95
- MS Word 7.0 für Windows 95

HLPplus umfaßt gegenwärtig folgende Makros:

- HLPplus – HLPplusGrafik 1.2 - HLPplusCompilerStarten 1.0 - HLPplusManager 1.0 - HLPplusFußnoteBrowseSequenz 1.1 - HLPplusFußnoteMakro 2.0 - HLPplusFußnoteSchlüsselwörter 2.0 - HLPplusFußnoteThema 2.0
- HLPplusFußnoteTitel 2.0

- HLPplusVerweisMakro 2.0
- HLPplusVerweisPopUp 2.0
- HLPplusVerweisThema 2.0
- ProjektManager 1.1

Die Makros sind SHAREWARE; wenn Sie sie nach einer Erprobungszeit von 30 Tagen weiter nutzen wollen, müssen Sie sich bei mir registrieren lassen – oder die Makros von Ihrer Festplatte löschen.

Die Registrierung von HLPplus 2.1 kostet incl. Versand nur DM 25,-

- Für registrierte Nutzer von HLPplus 2.0 oder meiner Makrosammlung MakroPlus kostet die Registrierung incl. Versand lediglich DM 15,- !
- Wenn Sie sich für HLPplus 2.1 und MakroPlus 4.0 gleichzeitig registrieren lassen, kostet die Registrierung von HLPplus 2.1 sogar nur DM 10,- ohne zusätzliche Versandkosten!

Um sich registrieren zu lassen, drucken Sie bitte das am Ende dieser Dokumentation auf Seite 10 befindliche Registrierungsformular aus, füllen es aus und schicken es mir zusammen mit der Registrierungsgebühr an die dort angegebene Adresse.

Ich schicke Ihnen dann umgehend eine 3<sup>1</sup>/<sub>2</sub>"-Diskette (oder über CompuServe eine Archiv-Datei) mit der neuesten Version von HLPplus 2.1 zu. Die registrierten Makro-Versionen enthalten selbstverständlich keine Shareware-Hinweise.

Die Shareware-Versionen der Makros können Sie gern in Form der unveränderten und vollständigen Datei HLPLUS21.EXE an Freunde, Kollegen, Bekannte, Mailboxen usw. weitergeben.

Für Hinweise, Meinungen etc. bin ich sehr dankbar. Praktischerweise sollten Sie diese via CompuServe-Mail (100340,216) oder via Internet (100340.216@compuserve.com) an mich richten.

Diese Software und die zugehörigen Dateien werden "wie besehen", also ohne jegliche Garantien bezüglich Funktionalität oder Beeinträchtigung von anderen Programmen, als Einzelplatzversion geliefert. Wegen der unterschiedlichen Hard- und Software-Umgebungen, die auf dem jeweiligen Rechnersystem vorliegen, können keine Garantien betreffs der Eigenschaften dieser Software gegeben werden. Bevor diese Software im professionellen Bereich eingesetzt wird, ist eine gründliche Prüfung mit nichtkritischen Daten durchzuführen. Alle Risiken, die sich aus dem Einsatz dieser Software ergeben, trägt der Anwender. Insbesondere ist eine stillschweigend miteingeschlossene Garantie durchschnittlicher Qualität oder Eignung für einen bestimmten Zweck ausgeschlossen. Unter keinen Umständen haften der Autor oder der Lieferant dieser Software für irgendwelche Schäden, einschließlich Datenverlust, entgangenem Gewinn, Deckungsbeiträgen oder anderen Neben-, Folge- oder indirekten Schäden, die sich aus der Benutzung der Software bzw. der beiliegenden Dokumentation ergeben können, und zwar ungeachtet der Schadensursache oder der Grundlage des Haftungsanspruchs. Das Kopieren und Verteilen von registrierten Vollversionen ohne schriftliche Genehmigung des Autors ist strafbar!

Die Veröffentlichung dieser Software in Büchern, Zeitschriften oder anderen Medien (<u>insbesondere auf CD-ROM</u>) bedarf in jedem Fall der Zustimmung des Autors, ebenso die Verwendung als Teil von Shareware- oder Freeware-Sammlungen bzw. als Teil von kommerziell vertriebenen Lösungen.

## 2. Übersicht

Die Makros von **HLP***plus* **2.1** habe ich entwickelt, um das Schreiben von Windows-Hilfedateien zu erleichtern.

Die Programme WINHELP.EXE / WINHLP32.EXE, die zum Lieferumfang von Windows gehören, geben jedem Windows-Nutzer die Möglichkeit, Hypertextdateien im HLP-Format zu lesen. HLP-Dateien basieren auf Textdateien im Rich-Text-Format (\*.RTF), deren Textformatierung und -gestaltung dem Windows Hilfecompiler Anweisungen zur Erstellung der Hypertextelemente der späteren Hilfedatei liefert. Es ist aber selbst bei Nutzung eines komfortablen Textverarbeitungsprogramms wie WinWord 6.0 / 7.0 eine recht mühselige Sache, diese Formatierungen "per Hand" in den Text einzubauen. Die Makros von HLP*plus* 2.1 sollen diese Arbeit erleichtern und Ihnen ermöglichen, ohne großen Aufwand selbst Hypertextpublikationen herzustellen, die auf jedem PC, auf dem MS Windows installiert ist, gelesen werden können..

Ich werde in dieser Dokumentation keine Anleitung zum Schreiben von Windows-Hilfedateien (\*.HLP) liefern, es gibt im Shareware- und Public-Domain-Bereich schon genug Möglichkeiten, sich darüber zu informieren. Sollten Sie diese Möglichkeiten nicht kennen, schicke ich Ihnen (auf Anforderung) zusammen mit der registrierten Vollversion von HLP*plus* 2.1 gern 2 elektronische Publikationen zu diesem Thema zu.

Um die RTF-Datei in eine HLP-Datei umzuwandeln, benötigen Sie einen Hilfecompiler. Diese Programme gibt es bei Microsoft oder im Bundle mit vielen Programmiersprachen für Windows (z.B. VisualBasic Pro). Bitte achten Sie darauf, daß Ihre Datei HCP.EXE / HC.EXE / HC31.EXE mindestens die Version 3.10.505 hat, da Vorgängerversionen Schwierigkeiten mit von WinWord 6.0 / 7.0 erstellten RTF-Dateien haben.

#### 3. Das ist neu seit HLPplus 2.0

In dieser Version von wurden Makros verbessert (⇔) oder neu hinzugefügt (□):

- **HLPplusCompilerStarten** startet den Hilfecompiler mit der zugehörigen HPJ-Datei (oder eine entsprechende Batchdatei) direkt aus WinWord heraus.
- HLPplusGrafik merkt sich jetzt den letzten Ordner, aus dem Grafikdateien übernommen wurden und stellt diesen Ordner vor dem Start der WinWord-Dialogbox "Datei öffnen" wieder ein.
- ProjektManager verwaltet die Dateien von bis zu 5 unabhängigen HLP-Projekten.

#### 4. Installierung

Sie können die Makros von HLPplus 2.1 in Ihre NORMAL.DOT kopieren. Wenn Sie HLPLUS21.DOT geladen haben, kommen Sie über <*Extras ⇒ Makros... ⇒ Organisieren...>* in die entsprechende Dialogbox. Dort können Sie alle Makros aus der Liste *"In HLPLUS21.DOT"* nach NORMAL.DOT kopieren. Bitte kopieren Sie über die Registerzungen *"Symbolleisten"* und *"AutoText"* nach den Makros auch noch die Symbolleiste "HLPplus" und den AutoText "hlp+" (das ist das Logo, das auf jeder Dialogbox von HLPplus 2.1 erscheint) in Ihre NORMAL.DOT.

Zum Schluß sollten Sie noch HLPLUS.HLP in Ihr WinWord-Programmverzeichnis (d.i. das Verzeichnis von WINWORD.EXE) kopieren, um die kontextsensitive Hilfe nutzen zu können.

• Geschickter ist es aber sicherlich, die Makros **nicht** nach NORMAL.DOT zu kopieren, sondern die Datei HLPLUS21.DOT nur bei Bedarf als Globale Dokumentvorlage zu laden. Fügen Sie dazu diese Datei über <*Datei* ⇒ *Dokumentvorlage...* ⇒ *Globale Vorlagen und Add-Ins* ⇒ *Hinzufügen...*> zur Liste hinzu. Wenn Sie wollen, können Sie auch folgende Zeilen in das Makro "AutoOpen" in Ihrer NORMAL.DOT einfügen lassen:

```
'****Beginn Einfügung HLPplus****
HLPName$ = LCase$("c:\msoffice\vorlagen\hlplus21.dot")
If LCase$(Right$(DateiName$(), 3)) = "rtf" Then
Anzahl = Z\ddot{a}hlenAddIns()
 Vorhanden = 0
 If Anzahl = 0 Then Goto Weiter
 For i = 1 To Anzahl
   If LCase$(AbrufenAddInName$(i)) = HLPName$ Then
     Vorhanden = 1 : i = Anzahl
   End If
Next
Weiter:
 If Vorhanden = 0 Then AddInHinzufügen HLPName$, 0
AddInStatus HLPName$, 1
 AnsichtSymbolleisten .Symbolleiste = "HLPplus", .Anzeigen
 ExtrasSilbentrennung .AutoSilbentrennung = 0
ExtrasAutoKorrekturAnfZeichenTypogr 0
AlleAnzeigen 1
End If
'*****Ende Einfügung HLPplus****
```

Den oben blau formatierten **Pfad von HLPLUS21.DOT** müssen Sie natürlich an Ihre Gegebenheiten anpassen und zwischen die Anführungszeichen eintragen. Da ein "AutoOpen"-Makro immer abgearbeitet wird, wenn WinWord ein Dokument öffnet, können Sie folgende Aufgaben automatisch erledigen lassen, wenn das geöffnete Dokument eine RTF-Datei ist:

- Prüfen, ob HLPLUS21.DOT schon als Globale Dokumentvorlage geladen ist. Wenn nicht, wird sie zur Liste hinzugefügt und geladen.
- Anzeigen der Symbolleiste "HLPplus".
- Ausschalten der automatischen Silbentrennung, da diese Trennzeichen durch den Hilfecompiler nicht unterstützt werden.
- Ausschalten der "typographischen" Anführungszeichen, weil der Hilfecompiler nur "Schreibmaschinen"-Anführungszeichen in die HLP-Datei übernimmt.
- Anzeigen aller nichtdruckbaren Zeichen, um auch verborgenen Text sichtbar zu machen.

Wenn Sie diese Bequemlichkeiten genießen wollen, klicken Sie jetzt bitte doppelt auf die nachfolgende rote Fläche und das "AutoOpen"-Makro wird erzeugt / modifiziert:

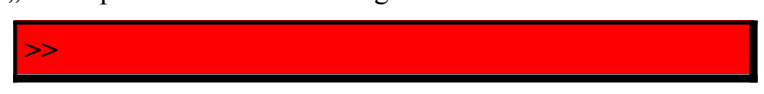

Auch hier sollten Sie jetzt noch HLPLUS.HLP in Ihr WinWord-Programmverzeichnis (d.i. das Verzeichnis von WINWORD.EXE) kopieren, um die kontextsensitive Hilfe nutzen zu können.

#### 5. <u>Support</u>

Support für meine Produkte leiste ich im CompuServe-Forum der Zeitschrift "CHIP" (GO CHIP). Dort können Sie im Nachrichten-Bereich 23 ("Autoren/Entwickler") Anfragen u.ä., die meine Software betreffen <u>und von allgemeinem Interesse sind</u>, an mich richten. Fragen speziellerer Art, die für andere Nutzer nicht von Interesse sind, sollten Sie per eMail direkt mit mir klären. Außerdem stehen in diesem Forum in der Bibliothek 23 ("Autoren/Entwickler") die neuesten Versionen meiner Software zum Download bereit.

Neue Versionen gibt's aber auch bei größeren Shareware-Händlern, auf Shareware-CD-ROMs und in anderen deutschsprachigen CompuServe-Foren (GO DMVGER, GERNET, GERWIN, MAGNA, MSCE, PEARL, PCPRO, WINGER, DEUWIN95, ...). Suchen Sie dort unter den Stichwörtern "WORDBASIC", "MAKRO", "OFFICE" oder "MAKROPLUS", "PIMPLUS", "HLPPLUS".

Selbstverständlich können Sie mich bei Problemen auch schriftlich oder telefonisch erreichen:

| Axel Steinborn     |                                  |
|--------------------|----------------------------------|
| Dammweg 13         | Tel.: 06221 / 83 19 50           |
| D-69123 Heidelberg | eMail: 100340,216@compuserve.com |

#### 6. Symbolleiste

HLPplus 2.1 wird mit einer Symbolleiste geliefert, durch die Sie alle Makros erreichen können:

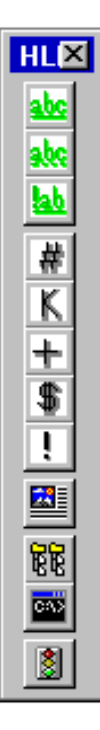

HLPplusVerweisThema HLPplusVerweisPopUp HLPplusVerweisMakro HLPplusFußnoteThema HLPplusFußnoteSchlüsselwörter HLPplusFußnoteBrowseSequenz HLPplusFußnoteMakro HLPplusGrafik ProjektManager HLPplusCompilerStarten

#### 7. HLPplusCompilerStarten

Über dieses Makro können Sie den Hilfecompiler mit der zugehörigen HPJ-Datei (oder eine entsprechende Batchdatei) direkt aus WinWord heraus starten und Ihre RTF-Datei kompilieren lassen. Wenn diese RTF-Datei noch als aktive Datei geöffnet ist, wird sie (nach Rückfrage) vorher gespeichert und geschlossen, da der Hilfecompiler sie sonst nicht laden kann.

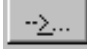

Geben Sie in die Textbox bitte den Pfad des Hilfecompilers und (mit Pfadangabe, falls sie sich in einem anderen Verzeichnis befindet) den Namen der HPJ-Datei ein. Wenn Sie auf den "--»"-

Button klicken, gelangen Sie in die WinWord-Dialogbox *"Datei öffnen"*, wo Sie den Hilfecompiler heraussuchen können. *"OK"* bringt Sie dann wieder zurück zur Makro-Dialogbox, wo der Pfad schon in der Textbox eingetragen ist. Ergänzen sie jetzt bitte noch den Namen der HPJ-Datei und drücken Sie auf *"OK"*. Alternativ dazu können Sie natürlich auch den Namen einer Batchdatei angeben, die den Hilfecompiler mit der richtigen HPJ-Datei startet.

#### 8. <u>HLPplusFußnoteBrowseSequenz</u>

Dieses Makro fügt an der aktuellen Cursorposition eine Fußnote (Fußnotenzeichen: +) mit dem angegebenen Namen und der Nummer der Browsesequenz eines Themas ein. Um Ihnen die Arbeit zu erleichtern, zeigt die Dialogbox immer den Namen der letzten Browsesequenz an und zählt die Nummer automatisch in Zehnerschritten hoch. Ihre Angaben werden in MPLUS.INI in Ihrem Windows-Verzeichnis gespeichert.

#### 9. HLPplusFußnoteMakro

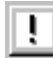

Dieses Makro fügt an der aktuellen Cursorposition eine Fußnote (Fußnotenzeichen: !) mit dem angegebenen Namen eines Makros der HLP-Datei ein.

#### 10. HLPplusFußnoteSchlüsselwörter

Dieses Makro fügt an der aktuellen Cursorposition eine Fußnote (Fußnotenzeichen: K) mit den angegebenen Schlüsselwörtern eines Themas ein. Diese Schlüsselwörter erscheinen in der Liste des "Suchen…"-Dialogs der HLP-Datei und führen dann zum entsprechenden Thema, wenn der Nutzer sie dort auswählt. Mehrere Schlüsselwörter werden durch Semikola getrennt.

#### 11. HLPplusFußnoteThema

Dieses Makro fügt an der aktuellen Cursorposition eine Fußnote (Fußnotenzeichen: #) mit dem angegebenen Kontextstring eines Themas ein. Die Verwendung von Sonderzeichen (z.B. Ä, Ö, Ü, ß, aber auch Leerzeichen) außer dem Unterstrich "\_" wird verhindert.

#### 12. HLPplusFußnoteTitel

Dieses Makro fügt an der aktuellen Cursorposition eine Fußnote (Fußnotenzeichen: \$) mit dem angegebenen Kontextstring des Titels eines Themas ein. Dieser Titel erscheint, wenn der Nutzer die "Bisherige Themen..."-Funktion der HLP-Datei benutzt.

#### 13. HLPplusGrafik

Dieses Makro fügt an der aktuellen Cursorposition die Anweisung zum Einfügen einer Grafik ein. Sie können die spätere Position der Grafik angeben und ob sie an dieser Stelle mit oder ohne Daten eingefügt werden soll. Außerdem müssen Sie den Namen der Grafikdatei angeben.

Wenn Sie auf diesen Button klicken, öffnet sich die WinWord-Dialogbox "Datei öffnen", in der Sie die Grafikdatei heraussuchen können. "*OK*" bringt Sie wieder zurück zur Makro-Dialogbox, wo der Name der Grafikdatei schon in die Textbox eingefügt wurde.

|                                                       | Darstellung im RTF-Text                                                       | Darstellung in der HLP-Datei                            |
|-------------------------------------------------------|-------------------------------------------------------------------------------|---------------------------------------------------------|
| -linksbündig, ohne Daten                              | {bml grafik.bmp}Diese Grafik wurde<br>linksbündig zum Text                    | Diese Grafik wurde<br>linksbündig zum Text              |
| -linksbündig, mit Daten                               | {bmlwd grafik.bmp}Diese Grafik wurde linksbündig zum                          | plaziert                                                |
| -im Text, ohne Daten<br>-im Text, mit Daten           | Diese Grafik {bmc grafik.bmp}wurde<br>Diese Grafik {bmcwd grafik.bmp}wurde    | Diese Grafik wurde im Text plaziert.                    |
| -rechtsbündig, ohne Daten<br>-rechtsbündig, mit Daten | {bmr grafik.bmp}Diese Grafik wurde<br>{bmrwd grafik.bmp}Diese Grafik<br>wurde | Diese Grafik wurde rechts-<br>bündig zum Text plaziert. |

#### 14. HLPplusManager

Dieses Makro startet die anderen Makros von HLPplus 2.1 über beschriftete Button. Das ist für einige Nutzer vielleicht günstiger als die kleinen Schaltflächen der Symbolleiste "HLPplus". Das Symbol für das Makro befindet sich auf der Symbolleiste "HLPplus" (die "HLPplusManager" ja eigentlich ersetzen soll), damit Sie es von dort auf eine Ihrer vorhandenen Symbolleisten kopieren können und das Makros so immer "zur Hand" haben.

<u>Neu</u>: Das Makro speichert den Ordner, aus dem Grafikdateien übernommen wurden, in MPLUS.INI in Ihrem Windows-Verzeichnis und stellt diesen Ordner vor dem Start der WinWord-Dialogbox *"Datei öffnen"* ein.

#### 15. <u>HLPplusVerweisMakro</u>

**bieses** Makro formatiert markierten Text als Verweis auf ein Makro der HLP-Datei. Klicken auf den Text bewirkt den Start des Makros mit dem angegebenen Namen.

| Formatierung im RTF-Text     | Formatierung in der HLP-Datei |
|------------------------------|-------------------------------|
| <u>Verweis!Makroname()</u> ¶ | <u>Verweis</u>                |

#### 16. <u>HLPplusVerweisPopUp</u>

Dieses Makro formatiert markierten Text als Verweis auf ein PopUp-Fenster. In der HLP-Datei dient dieser Text als Hypertextverweis, Klicken auf den Text bewirkt das Öffnen des durch den eingegebenen Kontextstring festgelegten PopUp-Fensters.

| Formatierung im RTF-Text | Formatierung in der HLP-Datei |
|--------------------------|-------------------------------|
| <u>VerweisThema</u> ¶    | Verweis                       |

- "Thema" wird in der RTF-Datei als verborgener Text formatiert.

#### 17. HLPplusVerweisThema

Dieses Makro formatiert markierten Text als Verweis auf ein Thema. In der HLP-Datei dient dieser Text als Hypertextverweis, Klicken auf den Text bewirkt den Sprung zu dem durch den eingegebenen Kontextstring festgelegten Thema.

| Formatierung im RTF-Text | Formatierung in der HLP-Datei |
|--------------------------|-------------------------------|
| <u>Verweis</u> Thema¶    | <u>Verweis</u>                |

- "Thema" wird in der RTF-Datei als verborgener Text formatiert.

#### 18. ProjektManager

Mit diesem Makro können Sie alle zu einem Projekt gehörenden Dateien (HPJ-, Batch-, Bitmap-, RTF- und HLP-Dateien) verwalten – und dies für 5 unabhängige Projekte und einer **unbegrenzten** Anzahl von Dateien pro Projekt. Das Suchen nach einer bestimmten Datei oder der Start anderer Programme (z.B. eines Texteditors zur Bearbeitung von HPJ- oder Batchdateien) hat damit ein Ende und Sie behalten die Übersicht auch über mehrere Projekte.

Ich wünsche Ihnen viel Spaß bei der Anwendung der Makros von HLPplus !

### Registrierungsformular für HLPplus 2.1

| Axel Steinborn<br>Dammweg 13                                                                                                  |                                                                                                    | Tel.: 06             | 221/ 83 19 50 |
|----------------------------------------------------------------------------------------------------|----------------------------------------------------------------------------------------------------|----------------------|---------------|
| D - 69123 Heidelberg                                                                                                    | eMail: 100                                                                                                    | )340.216@con         | npuserve.con  |
|                                                                                                    |                                                                                                    |                      |               |
| Hiermit bestelle ich Exemplar(e) der $\underline{E}$                                                                          | <u>inzelplatz-Vollversion</u> der Sar                                                                                              | mmlung von Wo        | rdBasic-      |
|                                                                                                    | HLPplus 2.1.                                                                                                    |                      |               |
|                                                                                                    | •                                                                                                    |                      |               |
| Update: O Ich bin registrierter Nutzer von HLP                                                                                | plus 2.0 oder MakroPlus                                                                                                    |                      |               |
| Die Registrierungsgebühr                                                                                                    |                                                                                                    | Update               | voller Preis  |
| Versand per Brief (auf 3½"-Diskette)<br>Registrierung per Brief mit diesem Registrierungsform                                 | nular                                                                                                    | DM 15,-              | DM 25,-       |
| Versand über CompuServe <sup>1</sup><br>Registrierung per Brief mit diesem Registrierungsform                                 | nular                                                                                                    | DM 15,-              | DM 25,–       |
| O Versand per Brief oder über CompuSe<br>Bei <u>gleichzeitiger</u> Registrierung für Makro <i>Plus</i> 4.0 – V                | erve <sup>1</sup><br>/ersand wie <b>dort</b> angegeben                                                                             | DM 10,-              | _             |
| O lege ich diesem Schreiben <b>al</b> s<br>(wenn Sie keinen 5-Mark-Schein zur Hand<br>O lege ich diesem Schreiben <b>al</b> s | <b>s Scheine</b> bei <sup>2</sup><br>d haben, tun es statt dessen auch 5 Briefi<br><b>s Verrechnungsscheck</b> bei                 | marken zu DM 1,–)    |               |
| ${f O}$ habe ich bereits überwiesen: $^3$                                                                                     | <sup>3</sup> Noris Verbraucherbank Gn<br>Filliale Noris Bank Mannheim<br>Konto-Nr. 4009758809 –<br>Kennwort: HLPplus 2.1 (+ Name!) | nbH<br>- BLZ 760 204 | 00            |
| Adresse oder Name + CompuServe-ID (bit                                                                                        | <u>tte leserlich):</u>                                                                                                    |                      |               |
|                                                                                                    |                                                                                                    | Datum: 05.           | 01.23         |
|                                                                                                    |                                                                                                    |                      |               |
|                                                                                                    |                                                                                                    | (]                   |               |

<sup>&</sup>lt;sup>1</sup> **1** Nur für CompuServe-Mitglieder, der Versand erfolgt als Archivdatei HLPL21R.EXE über das CompuServe-Netzwerk

<sup>&</sup>lt;sup>2</sup>2 Wäre mir am liebsten und Sie kämen damit sicher am schnellsten an die registrierten Makros

<sup>&</sup>lt;sup>3</sup> Erfahrungsgemäß dauert es einige Tage, bis das Geld gebucht ist – also bitte nicht ungeduldig werden!

Als Shareware-Entwickler hängt man, was die Resonanz auf seine Arbeit betrifft, immer ein bißchen in der Luft. Abgesehen von der Registrierung hat man relativ wenig Kontakte zu den Nutzern der Software. Um die Weiterentwicklung aber nicht an den Anwendern vorbei zu betreiben, wäre ein Feedback für mich (und damit letztlich auch für Sie als Nutzer) sehr wünschenswert. Ich versuche nun hier auf dieser Seite, einige für mich wichtige Informationen von Ihnen zu bekommen und

würde mich freuen, wenn Sie meine Arbeit durch Beantworten der folgenden Fragen unterstützen würden.

| 1. Welche Version von WinWord / Windows benutzen S     | ie ?                          |
|--------------------------------------------------------|-------------------------------|
| $\bigcirc$ Word 6.0 für Windows unter Windows 3.1x     | 🔾 Word 7.0 für Windows 95     |
| igodow Word 6.0 für Windows unter Windows 95           |                               |
| 2. Welche Version des Hilfecompilers benutzen Sie ?    |                               |
| Hilfecompiler für Windows 3.1x (HC.EXE, HC31.EXE, HCP. | EXE)                          |
| O Hilfecompiler für Windows 95                         |                               |
| 3. Woher haben Sie HLP <i>plus</i> 2.1 bekommen ?      | 0                             |
| O Shareware-Händler:                                   | O CompuServe                  |
| O Shareware-CD:                                        | ${f O}$ Freunde/Kollegen o.ä. |
| O Andere Quelle:                                       | O Mailbox                     |
| 4. Welche Funktionen (Makros) vermissen Sie noch in    | HLPplus ?                     |

5. Welche HLPplus 2.1 - Makros sollten wie verbessert werden ?

#### Vielen Dank für Ihre Hilfe!

Bitte legen Sie diese Seite, falls Sie sie ausgefüllt haben, mit in den Brief zum Registrierungsformular.